無線網路識別碼(SSID)

## eduroam

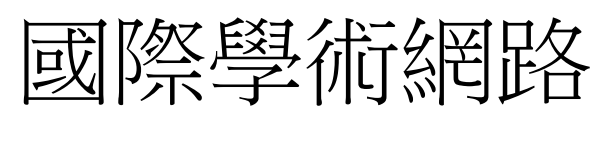

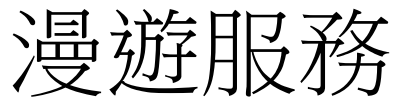

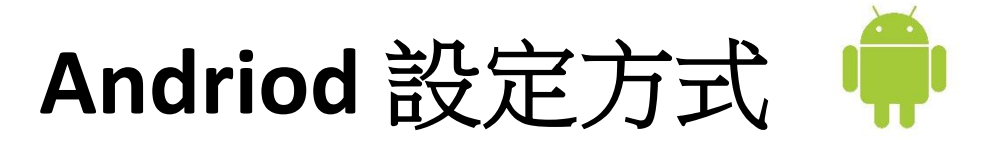

- 設定 【Wi-Fi】
- EAP 方式 點選 【PEAP】
- 階段2驗證點選 【GTC】
- CA 驗證 點選 【不要驗證】
- 識別:

教職員輸入:

【學校信箱**(學校信箱帳號@nttu.edu.tw)】** 學生輸入:

【學校信箱(學校信箱帳號@ms108.nttu.edu.tw) ms108為108學年度入學】

- 匿名識別:【不必輸入】
- 密碼: 輸入【學校信箱帳號密碼】

IOS 設定方式

• 設定【Wi-Fi】

點選【eduroam】

• 使用者名稱

教職員輸入:

【學校信箱**(學校信箱帳號**@nttu.edu.tw)】 學生輸入:

【學校信箱(學校信箱帳號@ms108.nttu.edu.tw) ms108 為 108 學年度入學】

- 密碼:輸入【學校信箱帳號密碼】
- 驗證:點選【信任】

| →■ 中華電信 4G             | 上午 8:53          | @ <b>0</b> 80% 🔳 · | .⊪ 中華電信 4G | 上午 8:53           | @ 🕅 79% 🔲  | · .⊪ 中華電信 4 | IG 上午8:53                   | @ й 79% 🔲      |
|------------------------|------------------|--------------------|------------|-------------------|------------|-------------|-----------------------------|----------------|
| 1 武庄                   | WI-FI            |                    |            | 輸入「eduroam」的密碼    |            | 取消          | 憑證                          | 信任             |
| Wi-Fi                  |                  |                    | 取消         | 輸入密碼              | 加入         |             |                             |                |
|                        |                  |                    |            |                   |            |             | Example Server Certi        | ficate         |
| 我的網路                   |                  |                    | 使用者名稱      | u10811217@ms108.n | ttu.edu.tw |             | 要吸入 · Example Cerum         | sate Authonity |
| Ap2-nttu               |                  | <b>?</b> (j)       | 密碼         |                   |            | 已過期         | 本受信任<br>2020/8/2 下午 5:24:35 |                |
| 其他網路                   |                  |                    |            |                   |            | 更多詳細        | 暗資訊                         | >              |
| Ap-nttu                |                  | <del>?</del> (j)   |            |                   |            |             |                             |                |
| eduroam                |                  | ∎ ≑ (j́)           |            |                   |            |             |                             |                |
| TANetRoaming           | L.               | <b>?</b> (j)       |            |                   |            |             |                             |                |
| 其他…                    |                  |                    |            |                   |            |             |                             |                |
| 詢問是否加入網路               | 各                | 通知 >               |            |                   |            |             |                             |                |
| 將會自動加入已知的網<br>顯示可用的網路。 | <b>网路。若沒有可用的</b> | 已知網路,會             |            |                   |            |             |                             |                |

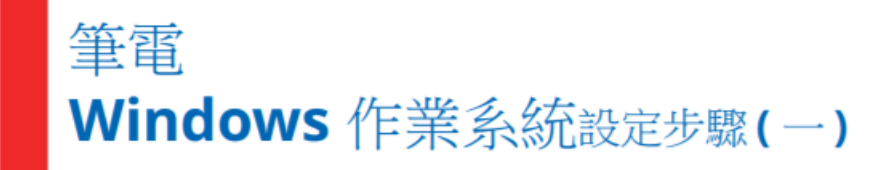

→ 下載 PEAP 模組元件 依據筆電之作業系統的版本位元,選擇對應 之模組下載(請點選公告的附檔)

## → 執行安裝

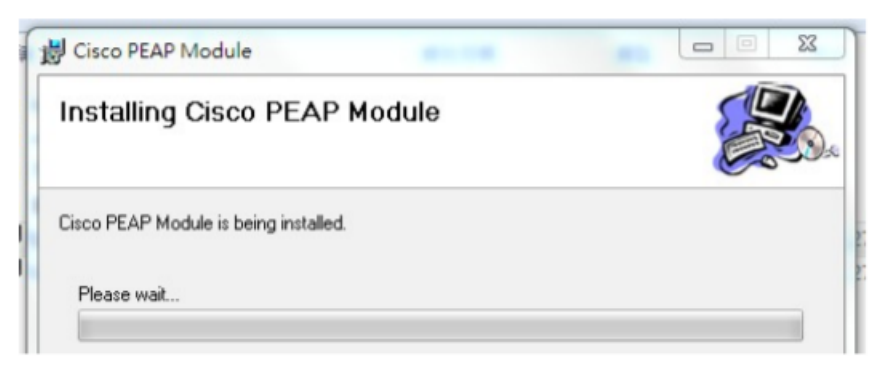

• 若安裝過程中筆電要求安裝

Microsoft .NET Framework 2.0 Service Pack 1 (x64)

(請另點選公告的附檔執行安裝)

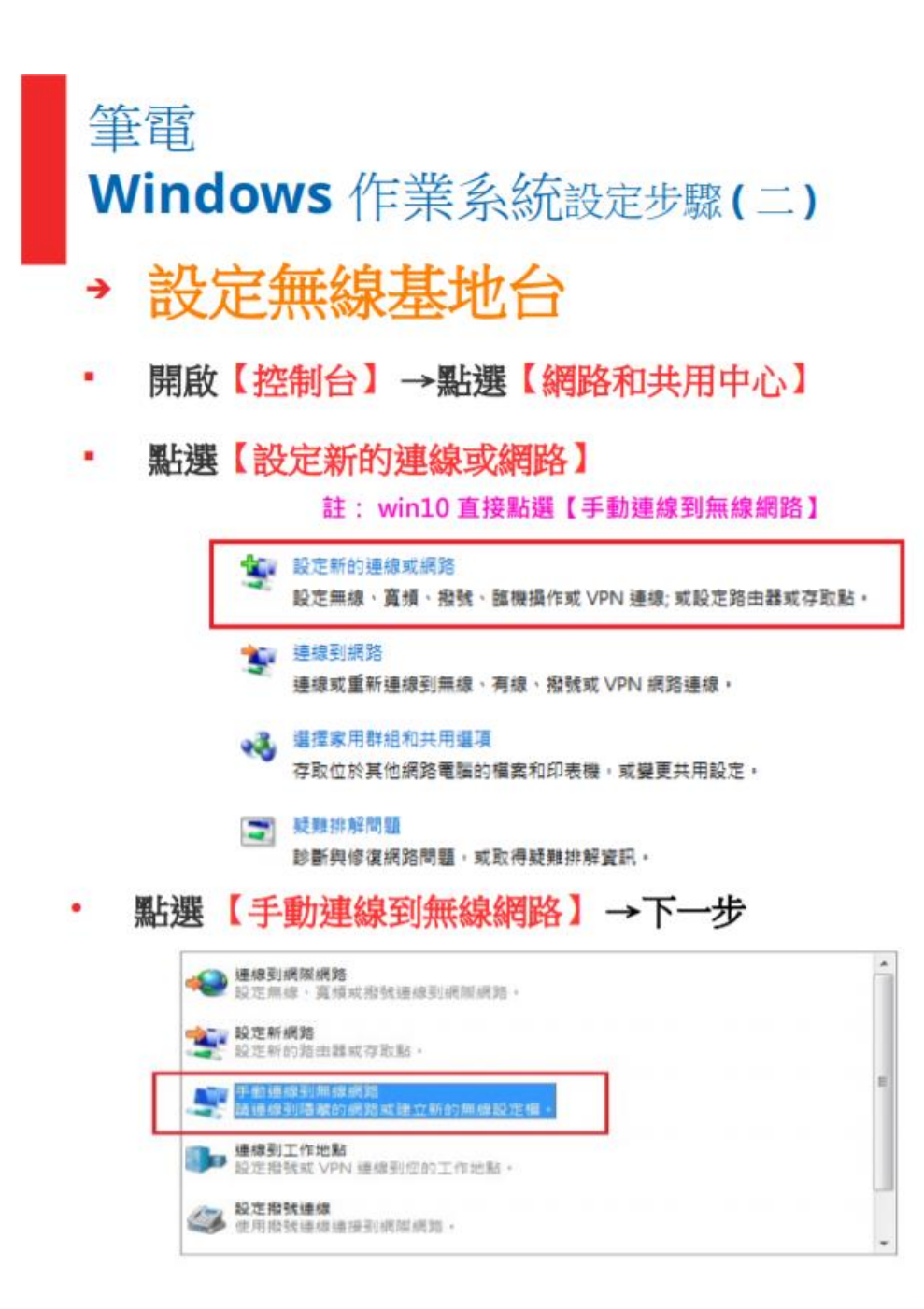

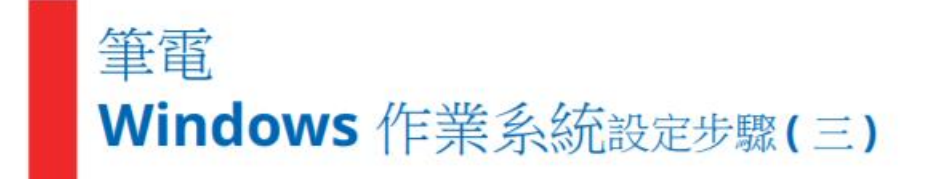

 網路名稱 輸入【eduroam】→安全性類 型 點選【WPA2-Enterprise】→確認已 勾選【自動啟動這個連線(T)】

| 網路名稱(E):  | eduroam               |                                       |
|-----------|-----------------------|---------------------------------------|
| 安全性類型(S): | WPA2-Enterprise       | •                                     |
| 加密類型(R):  | AES                   | •                                     |
| 安全性金鑰(C): |                       | []]]]]]]]]]]]]]]]]]]]]]]]]]]]]]]]]]]] |
| ☑ 自動啟動這個調 | [線(T)]<br>■ 還果谁行通線(O) |                                       |
| 警告:若選取此   | 選項。您電腦的隱私權可能會有風險      |                                       |

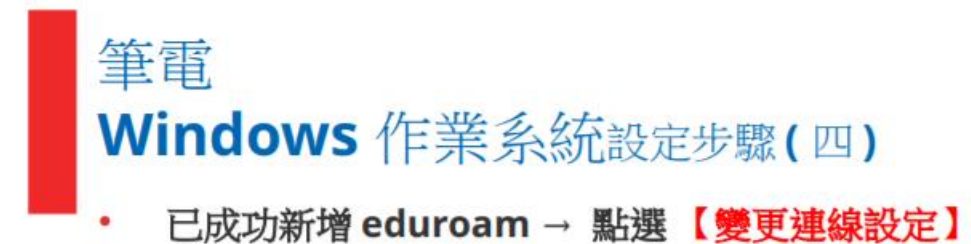

| t | 己成功 | 新增 eduroam       |   |
|---|-----|------------------|---|
| 1 |     |                  | - |
|   | +   | 變更連線設定(H)        |   |
|   |     | 開設[建線]内容讓我可以變更設/ | E |

- 點選【安全性】→ 選擇網路驗證方法 選取 【Cisco:PEAP】(已安裝的模組)
- 點選【設定】

| 連線  安全性   |                 |   |
|-----------|-----------------|---|
| 安全性類型(E): | WPA2-Enterprise | • |
| 加密類型(N):  | AES             | • |
|           | :(O):           |   |
| 選擇網路驗證方法  |                 |   |

## 筆電 Windows 作業系統設定步驟(五)

## Connection → 注意勾選方式 (註:記得先 不要按確定)

| Use anonymous outer identity: anonymous                                                                    |      | - |
|----------------------------------------------------------------------------------------------------|------|---|
| Validate server certificate                                                                                |      | _ |
| Connect to only these servers:                                                                             |      | _ |
| Trusted Root Certificate Authority (CA):                                                                   |      |   |
| AddTrust External CA Root     Baltimore CyberTrust Root     Class 3 Public Primary Certification Authority |      | • |
| DigiCert Assured ID Root CA DigiCert Global Root CA DigiCert High Assurance EV Root CA DST Root CA Y2      |      |   |
| Entrust Root Certification Authority     Entrust Root Certification Authority - 62                         |      | - |
| Do not prompt user to authorize new servers or tru<br>certification authorities.                           | sted |   |
| Enable Fast Reconnect                                                                                      |      |   |

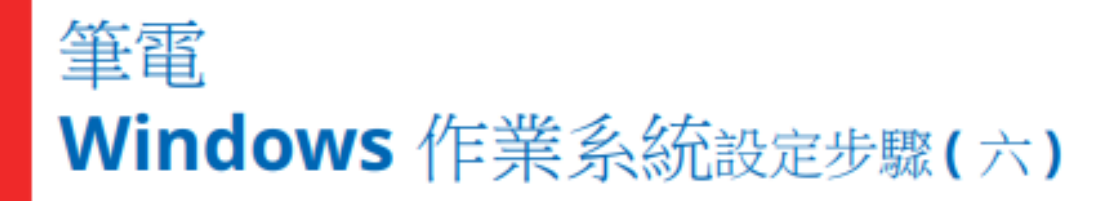

到 User Credentials

教職員輸入:

【學校信箱(<mark>學校信箱帳號@nttu.edu.tw)】</mark> 學生輸入:

【學校信箱(學校信箱帳號@ms108.nttu.edu.tw) ms108為108學年度入學】

學生密碼預設為身分證後4碼 + 生日月日4碼 按下確定即可自動連線至 eduroam

| PEAP Properti                                    | es       |                       |       |  | ? | $\times$ |  |
|--------------------------------------------------|----------|-----------------------|-------|--|---|----------|--|
| Connection                                       | User Cre | dentials              | About |  |   |          |  |
| O Use one-time password                          |          |                       |       |  |   |          |  |
| O Use Windows username and password              |          |                       |       |  |   |          |  |
| O Prompt automatically for username and password |          |                       |       |  |   |          |  |
| Use <u>saved</u> username and password           |          |                       |       |  |   |          |  |
| Username:                                        |          | u10811217@nttu.edu.tw |       |  |   |          |  |
| Password:                                        |          | •••••                 | •     |  |   |          |  |
| Confirm pas                                      | ssword:  | •••••                 | •     |  |   |          |  |
|                                                  |          | · · · · · ·           |       |  |   | _        |  |